## 出雲市イベントカレンダー(Google カレンダー)の使用方法

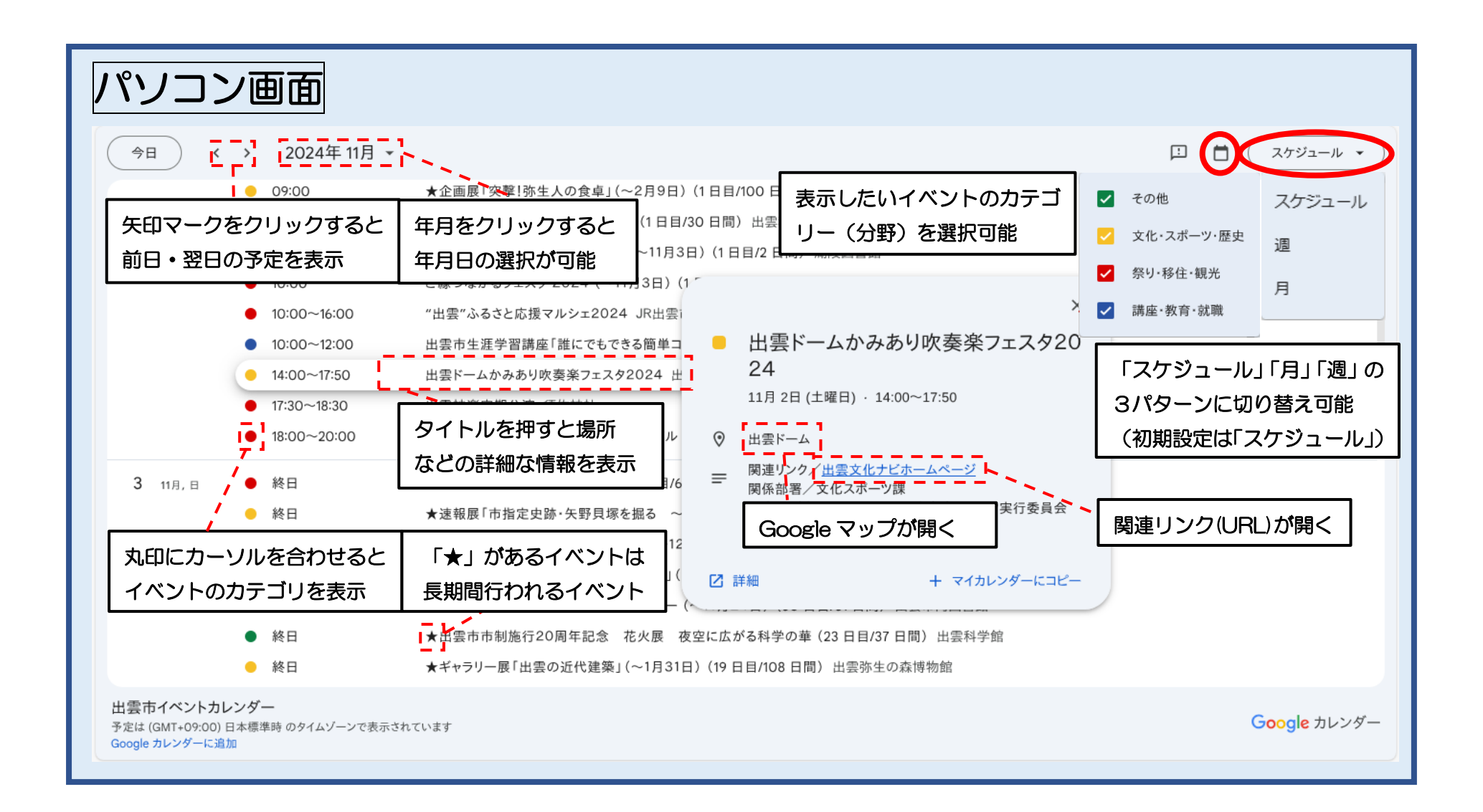

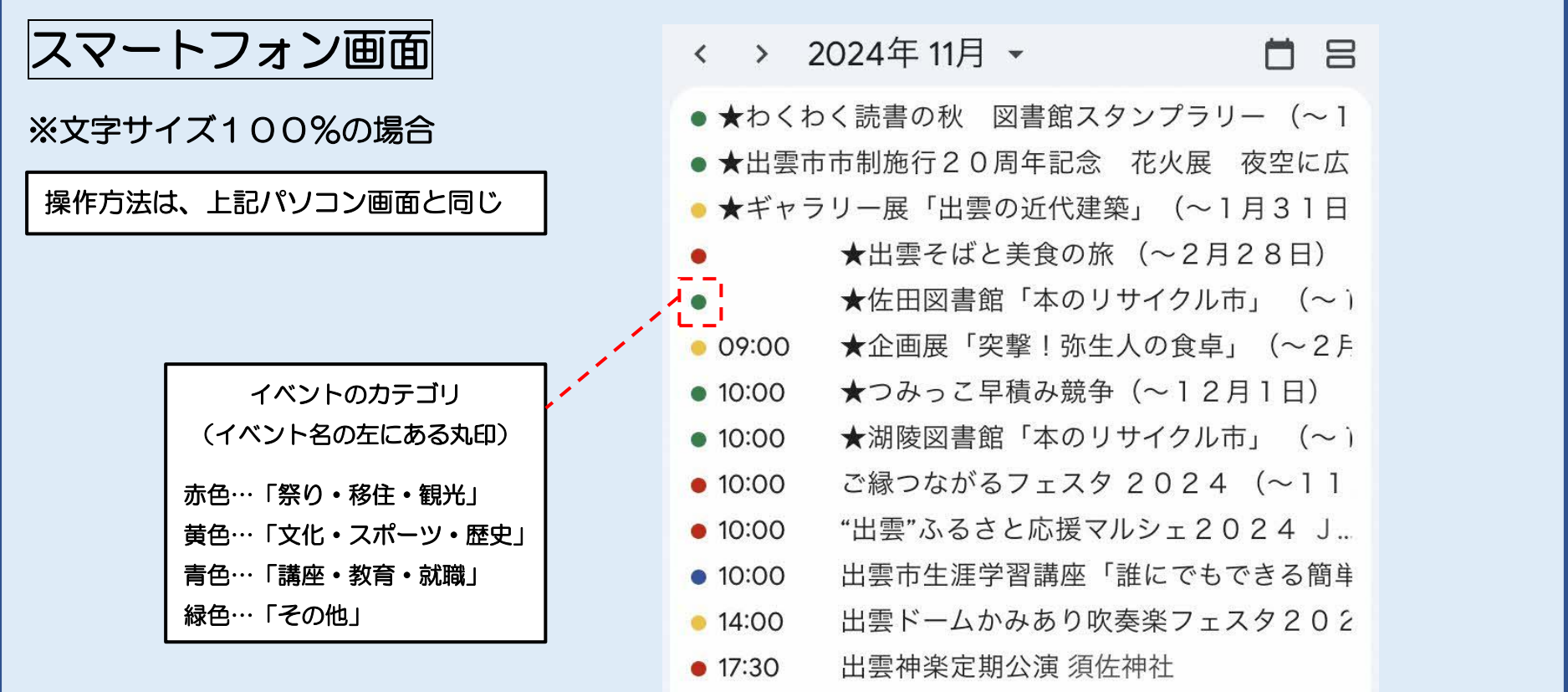

| • 17:50   |                          |    |
|-----------|--------------------------|----|
| • 18:00   | 『神在月のこども』公開3周年フェステ       | イ  |
| 3 11月,日   |                          |    |
| ● ★出雲あん   | しこ旅~雲州平田編~ (58 日目/63 日間) | )  |
| ● ★速報展    | 「市指定史跡・矢野貝塚を掘る ~弥生間      | 寺· |
| 🧕 ★秋季企画   | 画展「出雲平野の後期古墳」(~12月2      | 2  |
| 😐 ★ ホール 屈 | 展「水彩画家 槙野良樹遺作展」(~11      |    |
| 出雲市イベント   | カレンダー GMT+09 ・           | +  |